THE UNIVERSITY OF BRITISH COLUMBIA

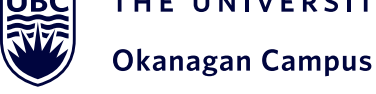

# **STEP 1 ACCEPT OFFER**

Sign in to your Applicant Service Centre (ASC). Accept your offer of admission and pay the acceptance fee.

# **STEP 2 CHECK REGISTRATION DATE**

Log into Workday and click the "Academics" app, then "Registration & Courses" to find your Registration Appointment. Be sure to register as soon as your registration opens as courses fill up quickly. Registration is online only.

View registration dates, based on year level.

# **STEP 3 CREATE A SAVED SCHEDULE**

In Workday, access the **Saved Schedule tool** to draft your timetable and ensure there are no conflicts. Create Saved Schedules by viewing individual courses under "Find Course Sections" and clicking "Add to Saved Schedule" at the bottom of the page. Make sure to create at least one Saved Schedule each for Terms 1 and 2.

## **STEP 4 REGISTER**

On your registration date, sign in to Workday and register for the courses from your preferred Saved Schedules for both Term 1 and Term 2. Verify that you have registered in all required components of the course (lecture, lab, tutorial, and seminar) by clicking the "View Registered Courses" button. When registering for courses, you may see an error alert for a variety of reasons. Click on the alert for further information.

### RESOURCES

### Academic Calendar

Think of this as the official rulebook for the University. Learn about your important dates, degree requirements, UBC policies, deadlines and more: Academic Calendar.

### Academic Progress Report

This tool can show you how your courses fit into your program of study, and helps assess your degree progress. To access this report, click the "Academics" app, then the "Academic Progress" tab in Workday.

### **UBC 101**

Our online orientation is designed to provide a general introduction for new students to all things UBCO. From textbooks to housing, medical insurance to degree planning, UBC 101 provides a critical foundation of university and campus knowledge to help you succeed once you arrive on campus. All new-to-UBC students are pre-enrolled in UBC 101, which can be accessed on your canvas dashboard.

#### **Student Learning Hub**

UBCO offers a variety of free learning supports, including 1:1 and group tutoring, writing and language help, learning strategist supports, and academic integrity education.

For a complete list of available learning supports, visit the **Student Learning Hub**.

#### **Student Records & Financial Services**

If you have questions about tuition payment, financial aid, your UBCCard, or related topics, visit **Student Records & Financial Services** 

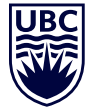

# **REGISTRATION GUIDE**

Welcome to the UBC Okanagan Bachelor of Education. Please use this guide to help you plan for your Term 1 (September-December) and Term 2 (January-April) courses.

Note: It is important to register in your Term 1 and Term 2 courses all at once.

All teacher candidates take the same core courses. Teacher candidates register for the core courses using Workday. To access the education course schedule, open the Academics app within Workday, click "Registration & Courses", and select "Find Course Sections". Once you enter the appropriate Winter Term Start Date(s) and Academic Level, you will be able to search for the specific courses you would like to register in.

The timetable below identifies the core courses and in which term you must register for them.

**Note:** EDUC\_O courses do not follow the same four-month schedule that most of the university's courses use. As such, you may receive a warning of a schedule conflict when you register for courses. You can disregard this warning.

| Term 1 (Sept-Dec)                                                                                                    | Term 2 (Jan-April)                                                                                                    |
|----------------------------------------------------------------------------------------------------|----------------------------------------------------------------------------------------------------|
| EDUC_O 403: Becoming a Scholar - Practitioner                                                                             | EDUC_O 437: Developing a Curricular Vision for a Democratic Society: Educational Purposes, Policies, and Practices (Part 2) |
| EDUC_O 431: Developing a Pedagogical Stance                                                                               | EDUC_O 441: Field Experience - Formative Practicum                                                                          |
| EDUC_O 436: Developing Curricular Vision for a Democratic Society: Educational Purposes, Policies, and Practices (Part 1) | EDUC_O 438: Educating for the Whole Person                                                                                  |
| EDUC_O 440: Field Experience – Literacies and Numeracies in Action                                                        |                                                                                                    |

Questions? Visit the FAQs or contact an advisor.